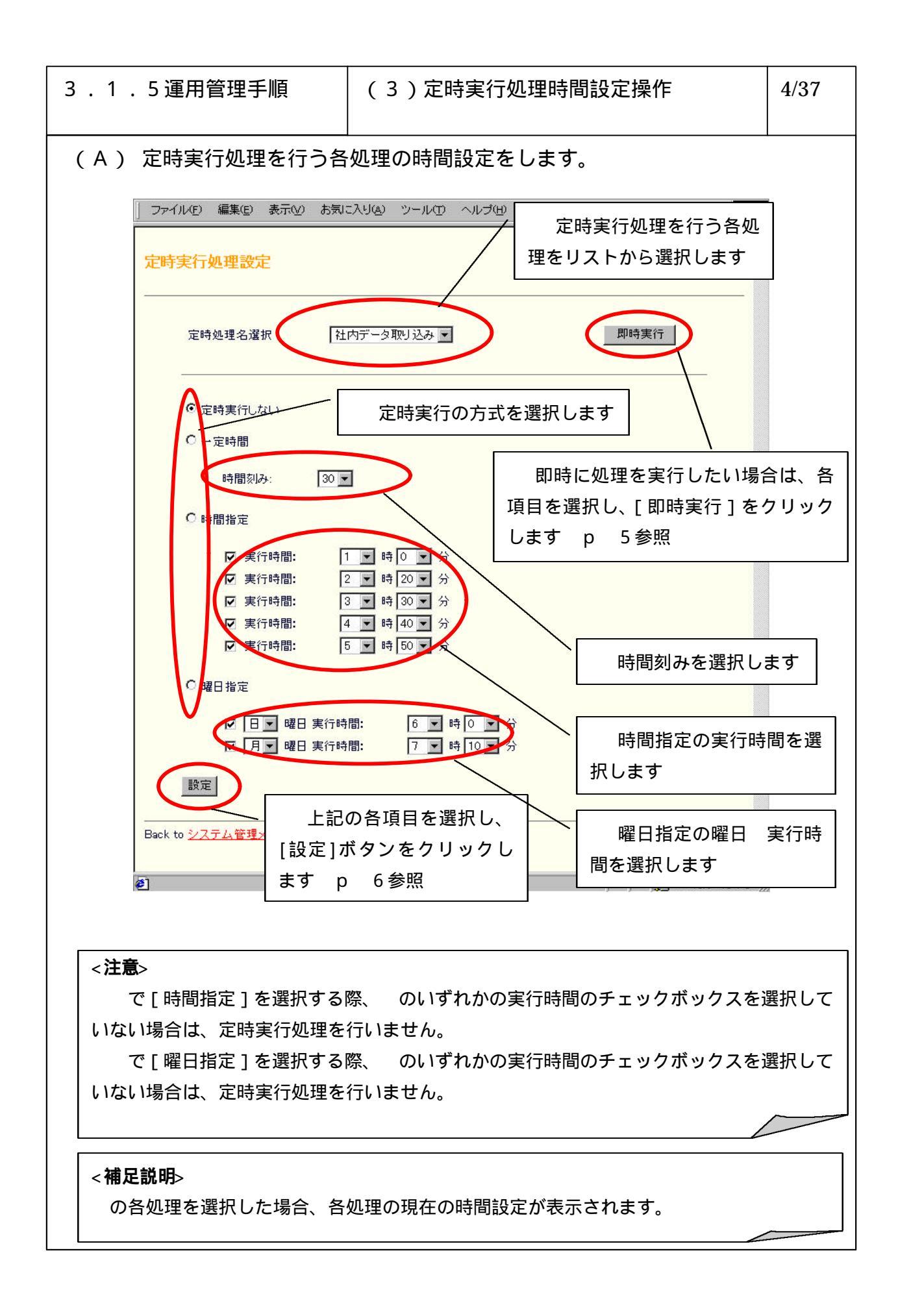

6-3-1-60

| 3 . 1 . 5 運用管理手順                            | (3)定時実行処理時間設定操作                             | 5/37  |  |
|---------------------------------------------|---------------------------------------------|-------|--|
| (B)[即時実行]をクリック<br>れます。                      | し、設定した処理を開始すると以下の画面が表                       | ₹示さ   |  |
| 」ファイル(E) 編集(E) 表示(Y) お気に入り(A) ツール(D) ヘルブ(H) |                                             |       |  |
| 定時実行処理設定                                    |                                             | ſ     |  |
| 社内データ取り込みの処理が即<br>前画面に戻る」は <u>、ちら。</u>      | 時実行されました                                    |       |  |
| Back to <u>システム管理メニュー</u>                   | 「提示実行処理画面」に戻る場<br>合は、[こちら]をクリックします<br>p 4参照 |       |  |
|                                             |                                             |       |  |
|                                             |                                             |       |  |
|                                             |                                             |       |  |
|                                             |                                             |       |  |
|                                             |                                             |       |  |
| を」ページが表示されました                               | 」 」 「夏雪 ロールル イントラール                         | SCN . |  |
|                                             |                                             |       |  |
|                                             |                                             |       |  |
|                                             |                                             |       |  |
|                                             |                                             |       |  |
|                                             |                                             |       |  |

| 3 . 1 . 5 運用管理手順                                  | (3)定時実行処理時間設定操作                             | 6/37 |  |
|---------------------------------------------------|---------------------------------------------|------|--|
| (C)[設定]をクリックし、定時実行処理の設定を完了すると以下の画面が表示されます。        |                                             |      |  |
| 」 ファイル(E) 編集(E) 表示(y) お気に入り(A) ツール(I) ヘルプ(H)      |                                             |      |  |
| 定時実行処理設定                                          |                                             |      |  |
| 社内データ取り込み定時処理が設定されました<br>前画面に戻るには <u>こちら。</u>     |                                             |      |  |
| Back to <u>システム管理メニュー</u>                         | 「提示実行処理画面」に戻る場<br>合は、[こちら]をクリックします<br>p 4参照 |      |  |
|                                                   |                                             |      |  |
|                                                   |                                             |      |  |
|                                                   |                                             |      |  |
| <ul> <li>         ・         ・         ・</li></ul> | 鳥 ローカル イントラ                                 | : // |  |
|                                                   |                                             |      |  |
|                                                   |                                             |      |  |
|                                                   |                                             |      |  |
|                                                   |                                             |      |  |
|                                                   |                                             |      |  |